Gourmate<sup>®</sup> Quick Reference Guide – Operators

Gourmate<sup>®</sup> POS Operation วิธีการเพิ่มรายการอาหารสำหรับแขกที่ได้ทำการเปิดโต๊ะแล้ว

| LUNCH<br>Vers:   | ion: 1.15.34.3       | Staff ID:* Table:<br>No. of Covers:<br>Check No.:<br>CHECK |              |   |   |    |       |      |
|------------------|----------------------|------------------------------------------------------------|--------------|---|---|----|-------|------|
| Manager          | Room<br>Enquiry      | Table Mode                                                 |              |   |   |    |       |      |
| Search Item      | Unlock Table         | Cashier Mode                                               |              |   |   |    |       |      |
| List Check       | Open Check<br>Report | Search Member                                              | Page<br>up   | 7 | 8 | 9  | Cance | ∍l   |
|                  |                      |                                                            |              | 4 | 5 | 6  | Up    | Down |
| Switch<br>Outlet | Assign Emp.<br>Card  | Cash Drawer<br>Open                                        | Page<br>down | 1 | 2 | 3  |       |      |
|                  |                      |                                                            |              | 0 | • | << | Ent   | .er  |

1.ใส่เลขที่ประจำตัวของพนักงาน(ID) แล้วกด Enter

| LUNCH<br>Version: 1.15.34.3 (1.15tb34p3) |   |        |         |                 |   | Infrasys Table:5 |   |   |       |     |      |  |
|------------------------------------------|---|--------|---------|-----------------|---|------------------|---|---|-------|-----|------|--|
| Manager Cashier                          |   |        | r       | Room<br>Enquiry | Y | CRECK            |   |   |       |     |      |  |
| Table Mode Hold S                        |   |        | Hold St | aff ID          |   |                  |   |   |       |     |      |  |
| Function Search                          |   | Search | Member  | A               | В |                  |   |   |       |     |      |  |
| С                                        | D | E      | F       | G               | H | Page 7 8 9       |   | 9 | Cance | ∍l  |      |  |
| I                                        | J | K      | L       | М               | N |                  | 4 | 5 | 6     | Up  | Down |  |
| 0                                        | P | Q      | R       | S               | Т | Page<br>down     | 1 | 2 | 3     |     |      |  |
| U                                        | V | W      | Х       | Y               | Ζ |                  | 0 | • | <<    | Ent | Jer  |  |

2. ใส่เลขที่โต๊ะที่ต้องการเพิ่มรายการอาหารและเครื่องดื่มให้แขก เช่นแขกนั่งที่โต๊ะ 5

ให้กดเลข 5 แล้ว Enter

| LUNCH            |          |                            |                |                      |        |                                                        | s Tbl.: | 5 Co     | :2 Cl | nk#:99 | 90003 |  |
|------------------|----------|----------------------------|----------------|----------------------|--------|--------------------------------------------------------|---------|----------|-------|--------|-------|--|
|                  |          |                            |                |                      |        |                                                        | 1 Tomat | to risot | tto   | 250.00 |       |  |
| Food             | Bfast    | Balu                       | Bev &<br>Wine  | -                    |        | vegeta                                                 | Dies    | 25700.00 |       |        |       |  |
| West. A<br>Salad | App.&    | .& Thai Appetize I<br>rs C |                |                      | ide    |                                                        |         |          |       |        |       |  |
| West. S          | Soup     | Thai He<br>Spice &         | erb &<br>S     | Thai R:<br>Noodle    | ice &  |                                                        |         |          |       |        |       |  |
| West. N<br>Dish  | Main     | Thai Soup                  |                | Thai De              | essert | Subtot: 29950.00<br>Tax & S.C.: 5301.15 Total: 35251.1 |         |          |       |        |       |  |
| West.<br>Grille: | The<br>r | Thai Curry                 |                |                      |        | Page<br>up                                             | 7       | 8        | 9     | Cance  | əl    |  |
| West. I          | Dessert  | Thai Main<br>Dishes        |                | Room Pa              | ackage |                                                        | 4       | 5        | 6     | Ūp     | Down  |  |
| COUSE            | PICKUP   | Modifier                   |                | Multi Delete<br>Item |        | Page<br>down                                           | 1       | 2        | 3     |        |       |  |
| Clear /          | /Exit    | Seat<br>No.                | Insert<br>Item | Send                 | d      |                                                        | 0       |          | <<    | Enter  |       |  |

3. รายการอาหารที่สั่งไปแล้วของโต๊ะนั้นๆ จะปรากฎขึ้นมา

|              |                       |                |                |                |             | Infra                                                   | s Tbl.:            | 5 Co     | :2 C | hk <b>#:</b> 99 | 90003 |  |  |
|--------------|-----------------------|----------------|----------------|----------------|-------------|---------------------------------------------------------|--------------------|----------|------|-----------------|-------|--|--|
| Send         | Send<br>&Order        | Change<br>Qty. | Modify<br>Last | Delete<br>Last | Seat<br>No. |                                                         | 1 Tomat<br>99 Tian | to risot | tto  | 25              | 50.00 |  |  |
| Food         | Bfast Balu            |                | Bev &<br>Wine  | Other          | Func.       |                                                         | 1 coke             |          |      | 7               | 75.00 |  |  |
|              | coke                  |                | schwe bi<br>er | tt             | Back        |                                                         |                    |          |      |                 |       |  |  |
| nk           | coke light schwe soda |                |                |                |             |                                                         |                    |          |      |                 |       |  |  |
|              | coke zero             |                | schwe to<br>c  | chwe toni      |             | Subtot: 30025.00<br>Tax & S.C.: 5314.43 Total: 35339.45 |                    |          |      |                 |       |  |  |
| Page<br>up   | sprit                 | te             | schwe gi<br>er | ing            |             | Page<br>up                                              | 7                  | 8        | 9    | Cance           | el    |  |  |
|              | fanta<br>ge           | a oran         |                |                |             |                                                         | 4                  | 5        | 6    | υp              | Down  |  |  |
| Page<br>down | fanta<br>W            | a stra         |                |                |             | Page<br>down                                            | 1                  | 2        | 3    |                 |       |  |  |
|              | fanta<br>t            | a frui         |                |                |             |                                                         | 0                  | •        | <<   | Ent             | .er   |  |  |

4. เมื่อรายการอาหารที่สั่งไปแล้วปรากฎขึ้น เราสามารถสั่งอาหารหรือเครื่องคื่มที่ต้องการเพิ่มลง ไปได้เลย เช่นต้องการสั่ง Coke เพิ่ม 1 ที่ ให่เลือกที่ Bev&wine เลือกที่ Softdrink และเลือกที่ Coke และกด Send